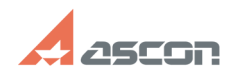

## Отсутствует ознакомительная[..]

## 05/03/2024 22:21:25

|                                                                                                    |                                                                                                    |                             |                     | FAQ Article Print |
|----------------------------------------------------------------------------------------------------|----------------------------------------------------------------------------------------------------|-----------------------------|---------------------|-------------------|
| Category:                                                                                                    | База знаний (FAQ)::Система<br>лицензирования::Sentinel HASP (HASP SRM)                                                                                                    | Last update:                | 07/31/2023 22:16:10 |                   |
| State:                                                                                                    | public (all)                                                                                                    |                             |                     |                   |
| Keywords                                                                                                    |                                                                                                    |                             |                     |                   |
| Лицензия, КОМПАС, Ознакомительная, 33, 31, 7                                                                                                    |                                                                                                    |                             |                     |                   |
|                                                                                                    |                                                                                                    |                             |                     |                   |
| Problem (public)                                                                                                    |                                                                                                    |                             |                     |                   |
| После установки К<br>тридцатидневный                                                                                                    | (UMIIAC-3D он переходит в деморежим. Отсутствует<br>ознакомительный период.                                                                                                    |                             |                     |                   |
| Solution (public                                                                                                    | c)                                                                                                    |                             |                     |                   |
| Проверьте был ли<br>1) Запустите устан                                                                                                    | установлен компонент "Программы ключа защиты":<br>новщик КОМПАС-3D Setup.exe в режиме "Изменить"                                                                                                    |                             |                     |                   |
| 2) Отметьте компо                                                                                                    | онент "Программы ключа защиты" и нажмите кнопку "Устано                                                                                                    | вить"                       |                     |                   |
| Если компонент "Г<br>лицензии всё равн<br>На сообщении о пе<br>В раскрывшемся п                                                                                                    | Трограммы ключа защиты" установлен, но сообщение об отсу<br>ю появляется:<br>ереход в деморежим надо нажать кнопку "Подробности".<br>юле будет указан код ошибки и её описание.                                                                                                    | тствии                      |                     |                   |
| [1]1. Код ошибки 3<br>[2]1.1 Код ошибки                                                                                                    | 33. Не установлен или не запущен драйвер Sentinel HASP<br>7. Ключ защиты не обнаружен                                                                                                    |                             |                     |                   |
| [3]2. Код ошибки 31. Лицензия на приложение не обнаружена                                                                                                    |                                                                                                    |                             |                     |                   |
| 1. Код ошибки 33. Не установлен или не запущен драйвер Sentinel HASP<br>Так же отсутствие или остановленное состояние драйвера Sentinel HASP может<br>быть причиной ошибки 7 в КОМПАС начиная с версии v17. |                                                                                                    |                             |                     |                   |
| Решение:<br>Откройте утилиту<br>Панель управлени<br>Найдите в списке<br>необходимости по                                                                                                    | windows "Службы"<br>ия > Администрирование >Службы (Или поиском по слову Слу<br>Службу Sentinel LDK License Manager. Запустите её и при<br>меняйте тип запуска на Автоматический.                                                                                                    | /жбы)                       |                     |                   |
| Если служба Sentin<br>Sentinel HASP<br>1) Загрузите архи<br>Для КОМПАС-3D v2<br>https://sd7.ascon.ru                                                                                                    | nel LDK License Manager отсутствует переустановите драйвер<br>в драйвера:<br>21<br>J/Public/Utils/Sentinel%20HASP/latest_driver/haspdinst_trial_v21.z                                                                                                    | ip                          |                     |                   |
| Для KOMПAC-3D v2<br>https://sd7.ascon.ru                                                                                                    | 21 Home<br>J/Public/Utils/Sentinel%20HASP/latest_driver/haspdinst_trial_v21H                                                                                                    | ome.zip                     |                     |                   |
| 2) Распакуйте архі                                                                                                    | ив                                                                                                    |                             |                     |                   |
| 3) Запустите файл<br>Администратора                                                                                                    | і сценария установки драйвера HASP_install.cmd от                                                                                                    |                             |                     |                   |
| Код ошибки 31. Ли<br>Откройте АСС на с<br>откройте страницу                                                                                                    | ицензия на приложение не обнаружена<br>странице Продукты (Products) (Чтобы перейти в АСС браузеро<br>у [4]http://localhost:1947/products.html)                                                                                                    | м                           |                     |                   |
| Если в списке НЕТ<br>версии КОМПАС:<br>Запустите файл ha<br>установки КОМПАИ<br>командной строке<br>папки HASP содер:<br>текущей или выше<br>(подробно о переу<br>[5]700456)                                | продукта ознакомительной версии соответствующей запуска<br>aspdinst.exe из каталога HASP (подкаталогом в директории<br>c, по умолчанию C:\Program Files\ASCON\KOMПAC-3D VXX) в<br>от администратора с параметром -i. Установшик драйвера и:<br>жит ознакомительную лицензию которая будет применена, д<br>е версии предустановлен не будет.<br>истановки драйвера в командной строке во второй части стат | аемой<br>3<br>црайвер<br>ьи |                     |                   |
| Если в списке ЕСТІ<br>версии КОМПАС:<br>Нажмите на кнопк<br>ознакомительного                                                                                                    | ь продукт ознакомительной версии соответствующей запуска<br>ку Компоненты (Features) напротив соответствующего<br>р поолукта                                                                                                    | аемой                       |                     |                   |
| В открывшейся ст<br>Ограничения буде                                                                                                    | ранице компонентов ознакомительного продукта, в столбце<br>т указана причина по которой компонент недоступен:                                                                                                    |                             |                     |                   |
| Просрочено (Expire<br>компонента истёк<br>лицензию)                                                                                                    | ed) - Срок действия отсчитываемый с первого запуска данног<br>(Переустановка программы не обновит истекшую ознакомит                                                                                                    | о<br>ельную                 |                     |                   |
| Отключено на вир<br>доступна на вирту                                                                                                    | туальной машине (Disabled in VM) - Ознакомительная лицензи<br>/альных машинах.                                                                                                    | ия не                       |                     |                   |
| Ошибка при испол<br>Ознакомительная                                                                                                    | њзовании RDP (Код ошибки 27)<br>лицензия не поддерживает работу по протоколу RDP.                                                                                                    |                             |                     |                   |
| [1] #item_error_33<br>[2] #item_error_33<br>[3] #item_error_31                                                                                                    |                                                                                                    |                             |                     |                   |

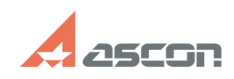

## Отсутствует ознакомительная[..]

[4] http://localhost:1947/products.html [5] http://sd.ascon.ru/otrs/public.pl?Action=PublicFAQZoom;ItemID=456 05/03/2024 22:21:25